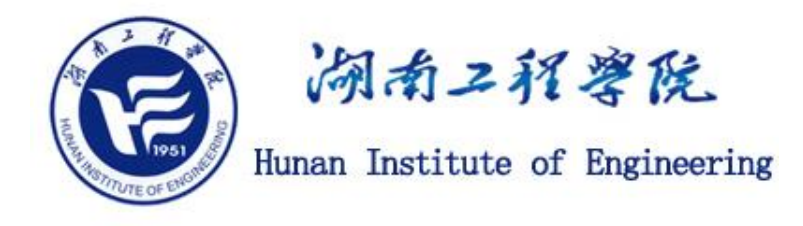

## E210 视频会议室

# 使用指南

湖南工程学院

网络信息与现代教育技术中心

版本 v1.1

2020年11月

#### 版本历史

| 日期          | 版本   | 描述 | 作者     |
|-------------|------|----|--------|
| 2020年11月12日 | V1.2 | 修订 | 廖毅、汪勇  |
| 2020年11月11日 | V1.1 | 修订 | 汪勇     |
| 2020年11月11日 | V1.0 | 初稿 | 武涛、文楚浩 |

#### 一、概述

E210视频会议室用于视频会议,线上比赛主会场和线上参赛,配备了86寸 触摸大屏、无线投屏仪、音视频会议套装。视频会议系统由可变焦摄像头,集成 全向麦和交互音箱组成。使用者自带手提电脑,USB 接入视频会议系统,不需要 安装驱动程序。

#### 二、视频会议示意图

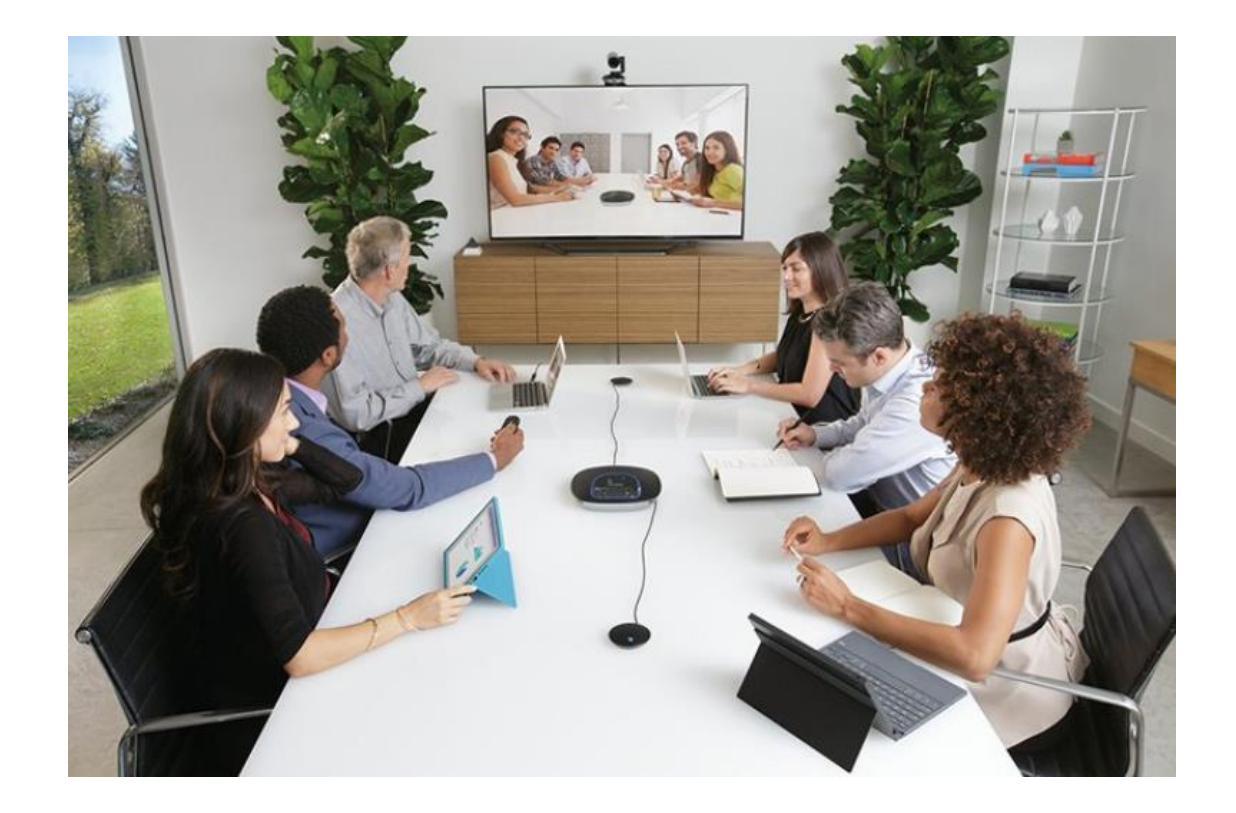

### 三、使用方法

用户自带笔记本电脑

无线名称: GuestOnly, 密码 58683999

#### 3.1 大屏开机

1.按下屏幕右侧的开机键,如按下后未开机,请检查会议室后方柜子排插电 源是否打开。

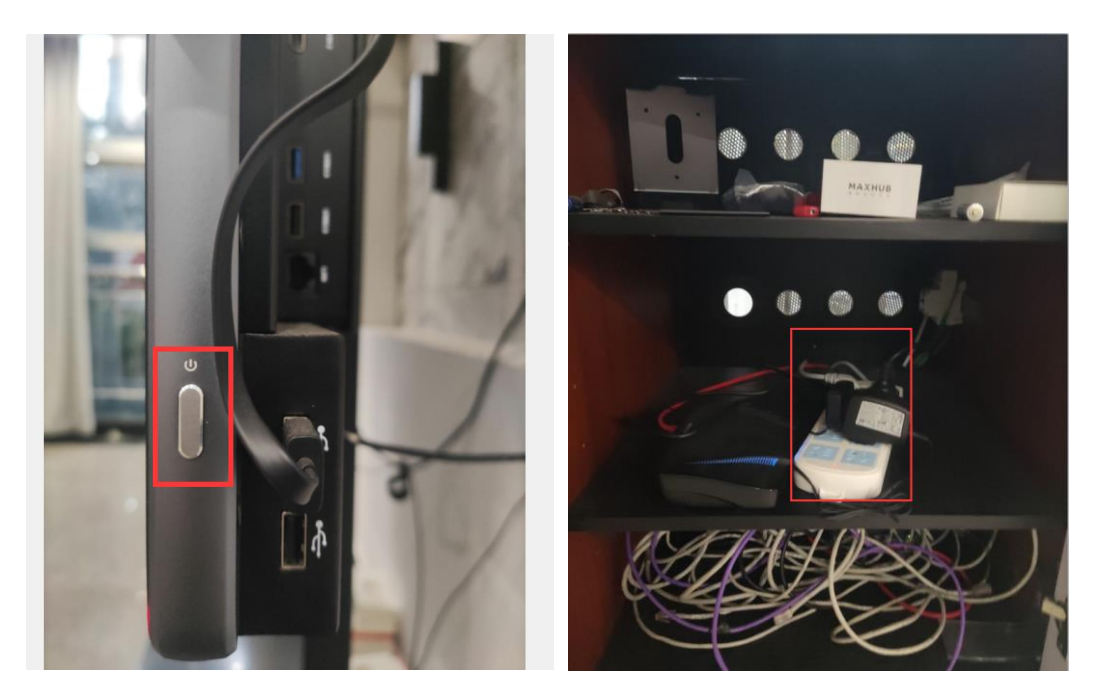

- 3.2 连接笔记本电脑与会议套件
  - 1.笔记本电脑连上桌子上的 USB 线(连接后会有提示音)。

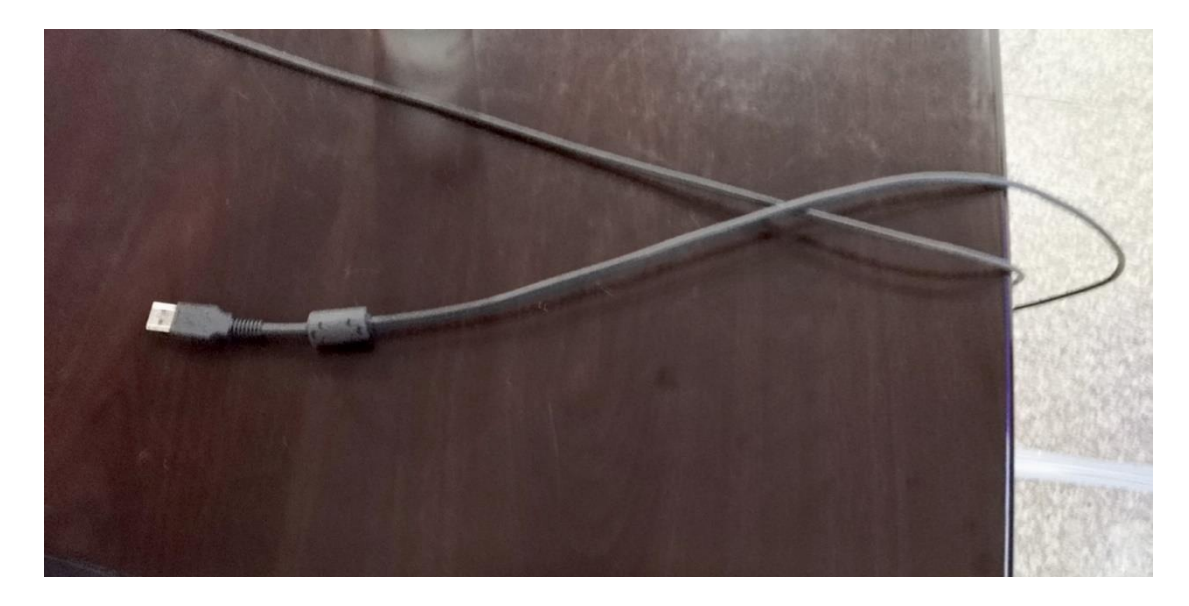

2.打开腾讯会议(或其他主流会议软件),找到设置。

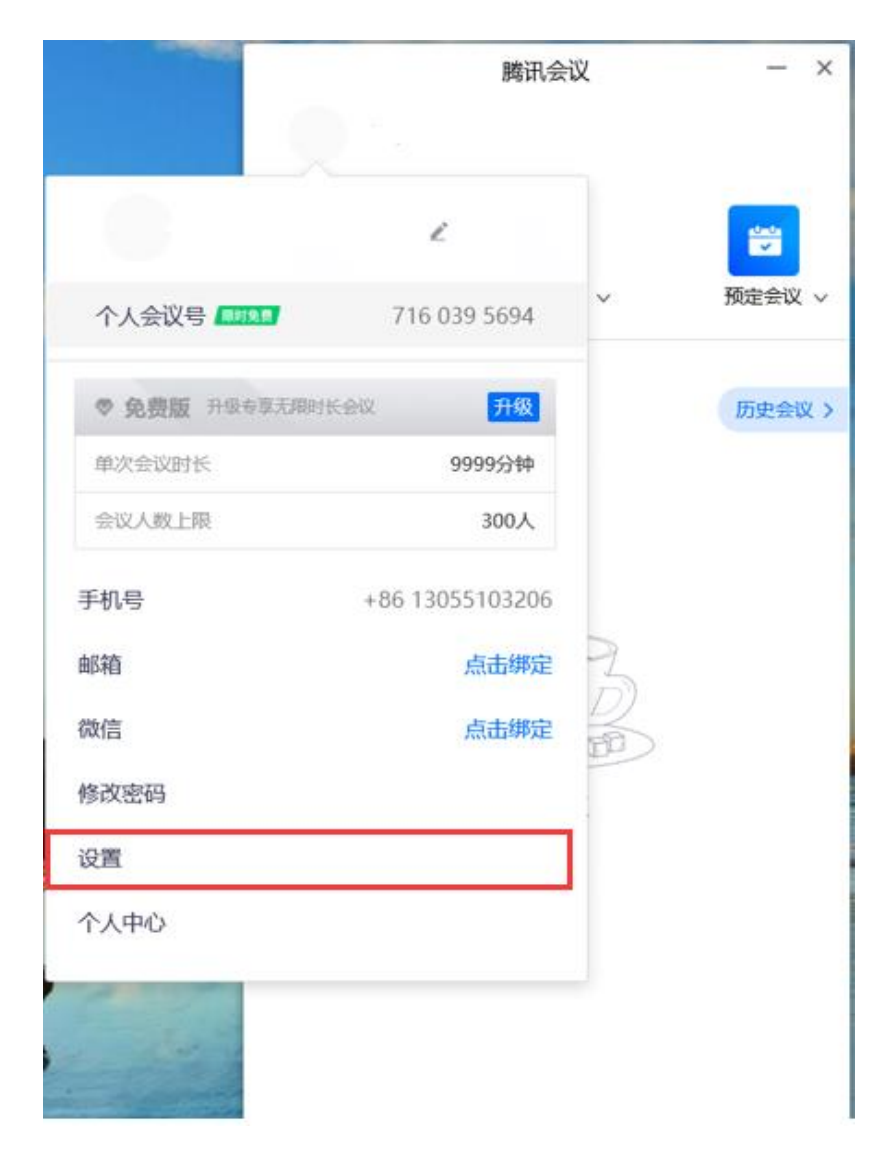

3.先确保摄像头和麦克风已开启,再将视频和音频改成 logi 的设备。

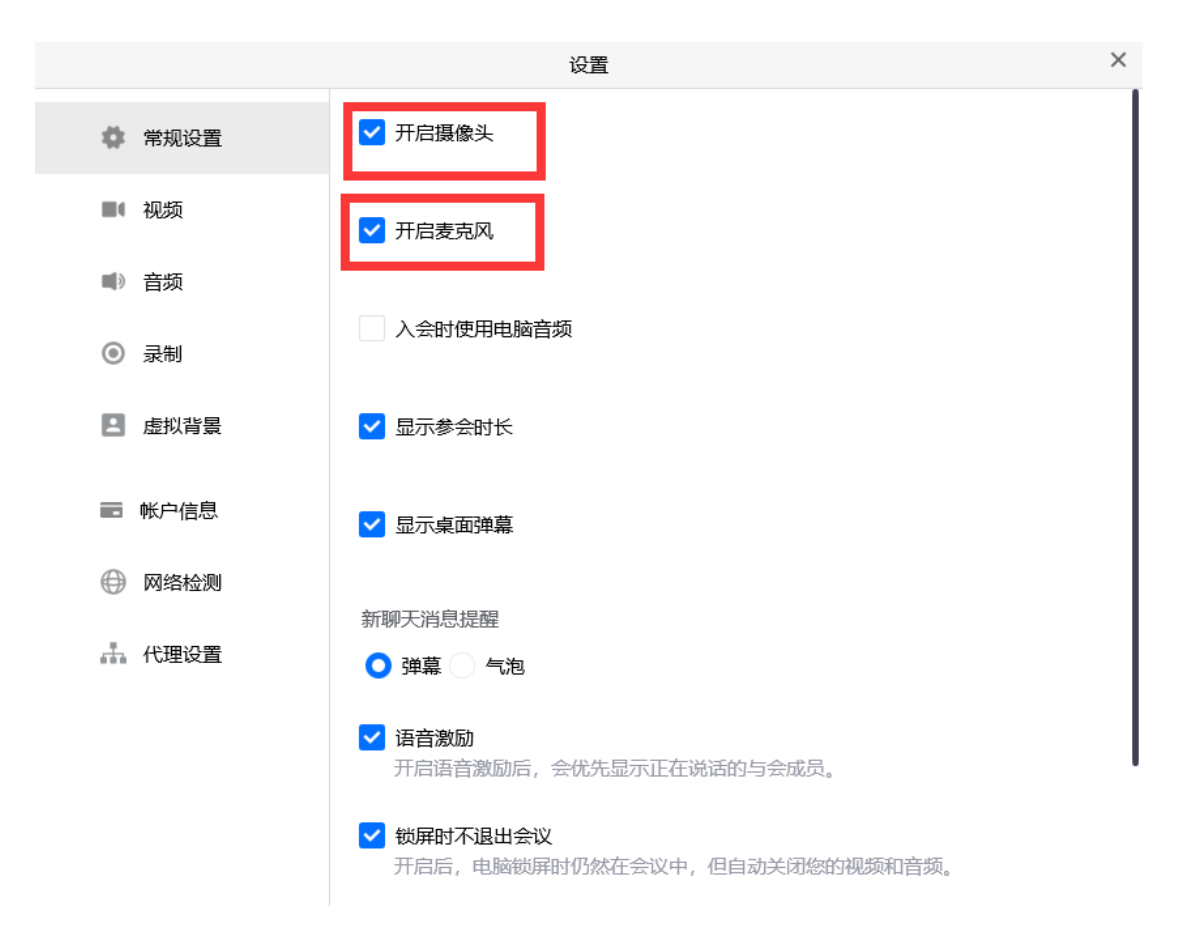

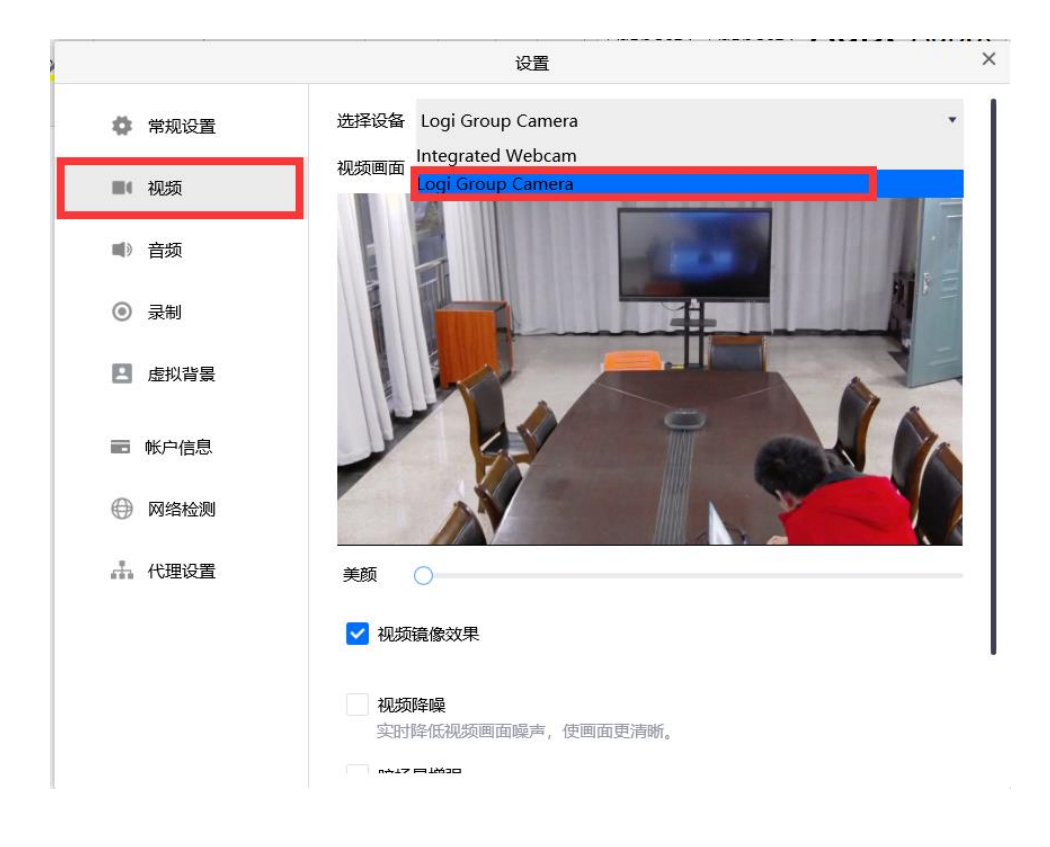

| 设置     |                                                   |           |  |
|--------|---------------------------------------------------|-----------|--|
| ◆ 常规设置 | 扬声器 回音消除活筒 (Logi Group Speakerphone) •            | 检测扬声器     |  |
| ■ 音频   | <sup>输出等级</sup> 扬声器 (Realtek(R) Audio)<br>音量      | <b></b> 0 |  |
| ◎ 录制   |                                                   |           |  |
| 日 虚拟背景 | 麦克风 回音消除话筒 (Logi Group Speakerphone)(2) *<br>输入等级 | 检测麦克风     |  |
| ➡ 帐户信息 | 音量 📢 ———————————————————————————————————          | 0         |  |
| ⊕ 网络检测 | 自动调整麦克风音量                                         |           |  |
| 🚠 代理设置 |                                                   |           |  |
|        | ✓ 音频降噪<br>在嘈杂环境中,让对方更清晰地听到您的声音。                   |           |  |

4.摄像头与麦克风的调整。

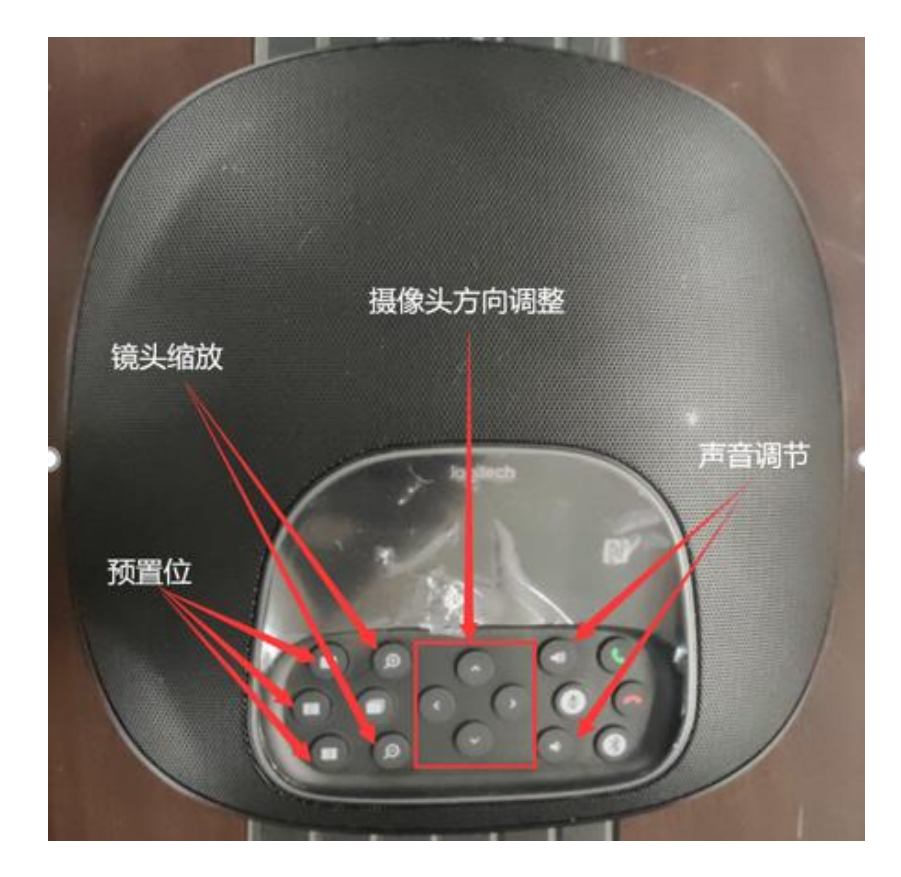

#### 3.3 笔记本无线投屏

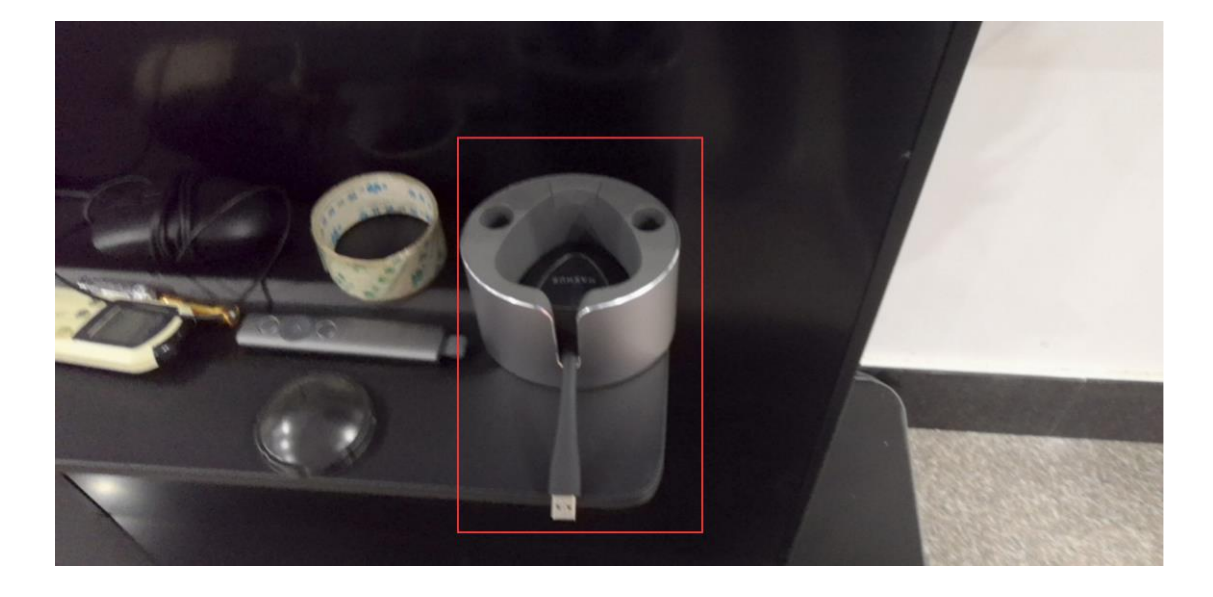

1.先在大屏下方找到投屏按钮,连接上电脑。

2.首次使用时,找到 CD 驱动器 MAXHUB 并打开,安装驱动。

| ▶ ☑ ■ ▼<br>文件 计算机 查看                    | 管理<br>驱动器工具           |                                                                                                    |                       |                          | - a ×<br>^0                                                          |
|-----------------------------------------|-----------------------|----------------------------------------------------------------------------------------------------|-----------------------|--------------------------|----------------------------------------------------------------------|
| ✓ ■ ● ● ● ● ● ● ● ● ● ● ● ● ● ● ● ● ● ● |                       | <u>故程序</u>                                                                                                    |                       |                          |                                                                      |
| 位置                                      | 网络 系统                 |                                                                                                    |                       |                          |                                                                      |
| ← → 丶↑ 🎐 > 此                            | 制路                    |                                                                                                    |                       |                          | ✓ ひ ∽ 搜索"此电脑"                                                        |
| ★ 快速访问                                  | ~ 文件夹 (7)             |                                                                                                    |                       |                          |                                                                      |
| <ul> <li>OneDrive</li> </ul>            | 3D 対象                 | 视频                                                                                                    | 國片                    | ▲ 文档                     | <b>1 1 1</b>                                                         |
| 🔄 武电脑                                   | 音乐                    | 4R                                                                                                    |                       |                          |                                                                      |
| 3D 对象                                   |                       |                                                                                                    |                       |                          |                                                                      |
| ■ took<br>■ 图片                          | > 设备和驱动器 (5)          |                                                                                                    |                       |                          |                                                                      |
| 🗎 文档                                    | OS (C:)               | 新加卷 (D:)                                                                                                    | 新加卷 (E:)              | 新加塔 (F:)                 | CD 驱动器 (G:) MAXHUB<br>0 字节 可用, 共 14.0 MB                             |
| ➡ 下载                                    | 35.9 GB 可用, 共 99.9 GB | NUCL 10 CH 10 CH | 36.6 GB 可用, 共 99.9 GB | <b>129 GB</b> 可用,共157 GB | FAT                                                                  |
| ♪ 音乐                                    |                       |                                                                                                    |                       |                          |                                                                      |
| OS (C:)                                 |                       |                                                                                                    |                       |                          |                                                                      |
| 🥪 新加卷 (D:)                              |                       |                                                                                                    |                       |                          |                                                                      |
| 🥪 新加卷 (E:)                              |                       |                                                                                                    |                       |                          |                                                                      |
| → 新加卷 (F:)                              |                       |                                                                                                    |                       |                          |                                                                      |
| CD 950088 (C) 10000                     |                       |                                                                                                    |                       |                          |                                                                      |
| CD %Extres (G:) MAXH                    |                       |                                                                                                    |                       |                          |                                                                      |
| Miss                                    |                       |                                                                                                    |                       |                          |                                                                      |
|                                         |                       |                                                                                                    |                       |                          |                                                                      |
|                                         |                       |                                                                                                    |                       |                          |                                                                      |
|                                         |                       |                                                                                                    |                       |                          |                                                                      |
|                                         |                       |                                                                                                    |                       |                          |                                                                      |
| 12 个项目   选中 1 个项目                       |                       |                                                                                                    |                       |                          | (日本) 中 · · ③ 小 四 4 1 日<br>(日本) 日 · · · · · · · · · · · · · · · · · · |
|                                         |                       |                                                                                                    |                       |                          |                                                                      |

| A MAXHUB                       | _ |   | $\times$ |
|--------------------------------|---|---|----------|
| 选项 帮助                          |   |   |          |
| ● 正在连接至MAXHUB                  |   |   |          |
|                                |   |   |          |
|                                |   | _ |          |
| <b>安装传屏服务</b> ,后续无需手动运行<br>此应用 |   |   |          |
| 安装                             |   |   |          |
|                                |   |   |          |
|                                |   |   |          |
|                                |   |   |          |
|                                |   |   |          |

3.若显示可分享,则单击投屏按钮上的按键即可投屏至大屏。

| MAXHUB | _ | × |
|--------|---|---|
| 选项 帮助  |   |   |
| ♂ 可分享  |   |   |
|        |   |   |
|        |   |   |
|        |   |   |
|        |   |   |
|        |   |   |
|        |   |   |
|        |   |   |

至此,视频会议系统已经配置完成,可以开始会议了。

#### 3.4 设备关闭

会议结束后,将投屏按钮放回原处,按下大屏左下角可回到大屏自有 Windows 系统界面,按开始菜单正常关机即可。